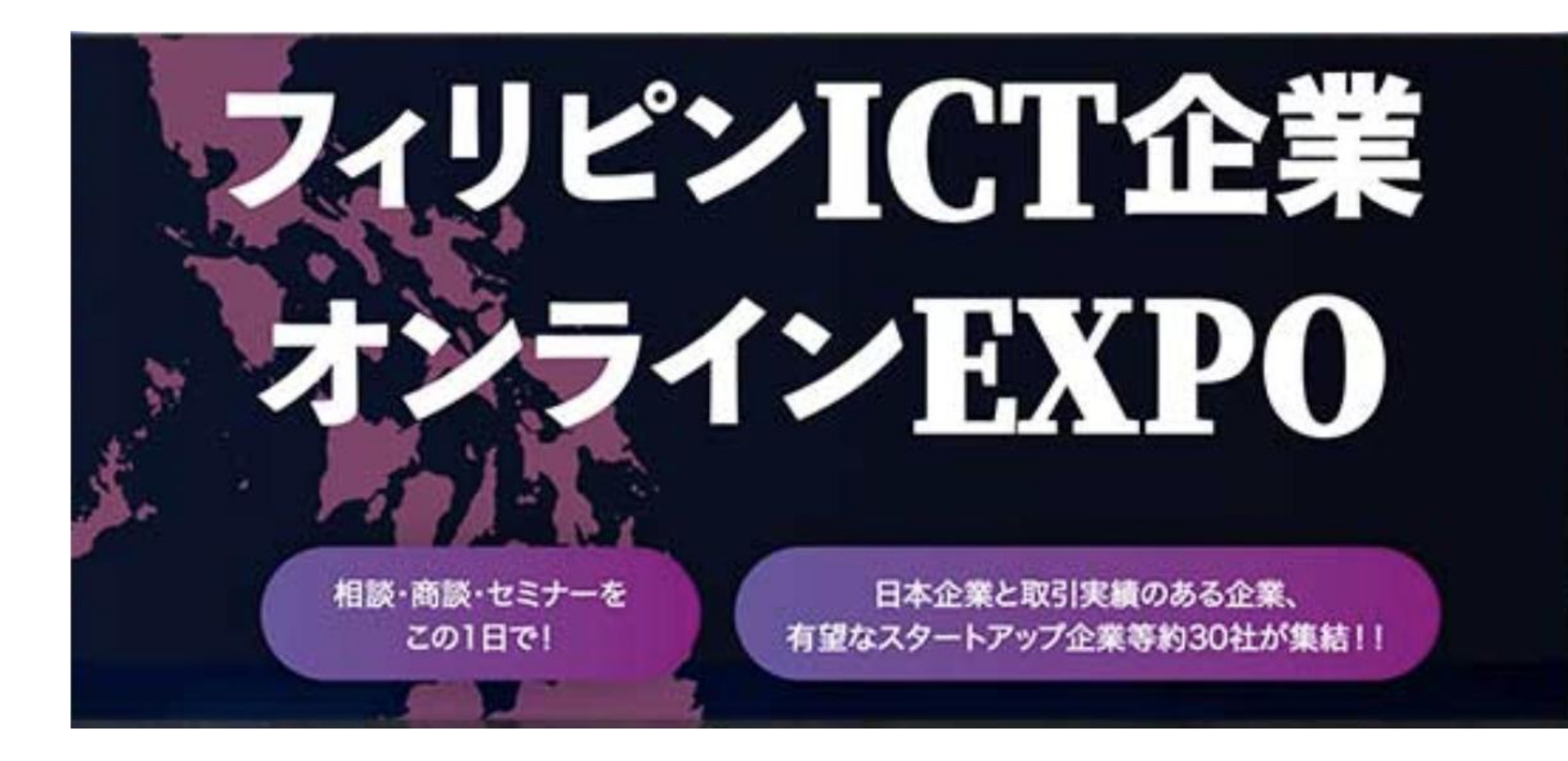

イベント参加マニュアル

メイン画面

フィリピンICT企業オンラインEXPO 2021はご出展と様々なツールを通して、 オンライン上でコミュニケーションが取れる場となります。

出展社の企業情報の閲覧、商談、基調講演・セミナーの視聴が可能です。

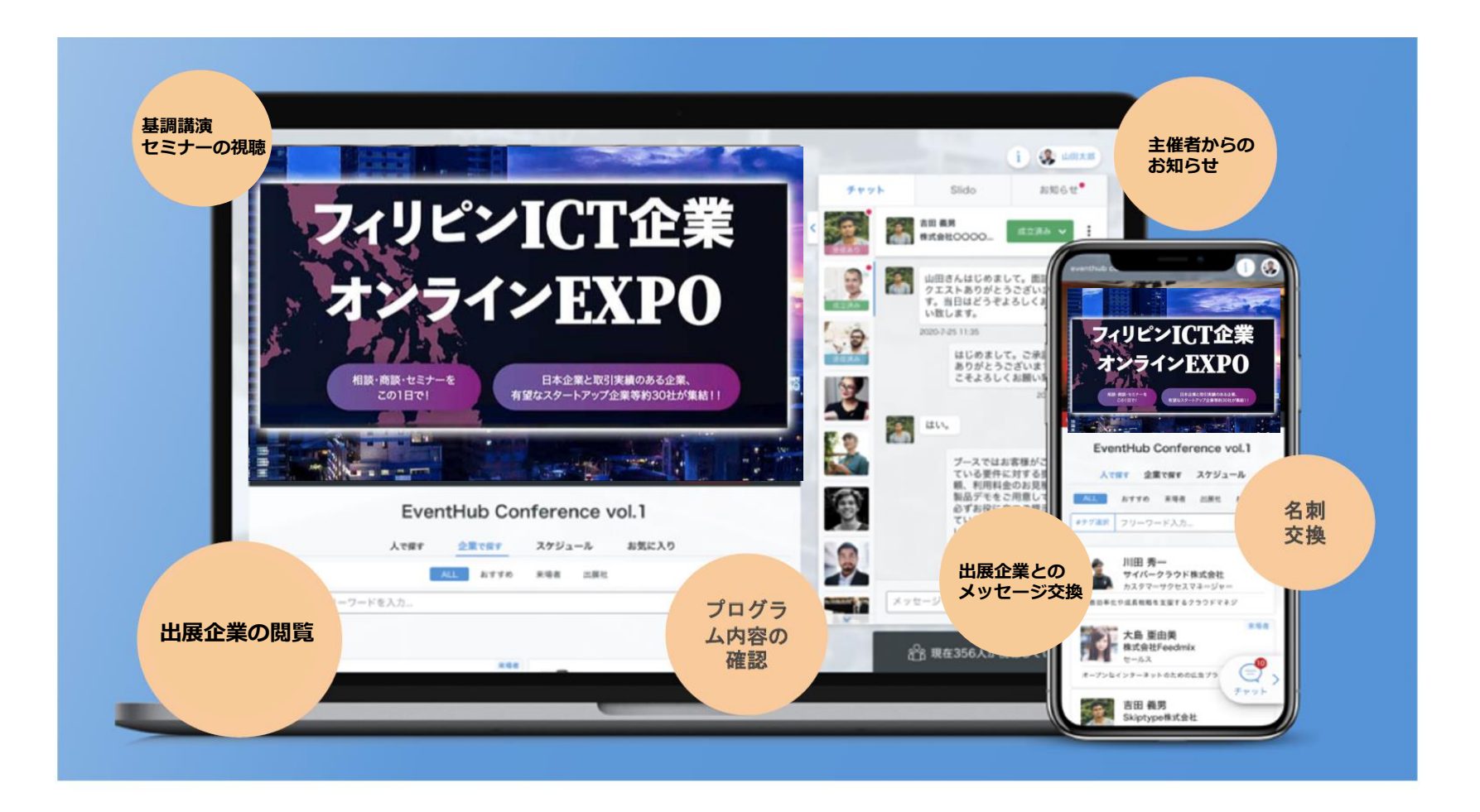

### ご参加登録

オフィシャルサイトより、ご参加登録を頂くと、下記のメールが届きます。ご登録後ログインをお願い致します。 ※メールアドレスがIDとして設定されています。ご自身でパスワードをご設定ください。

#### ■サイトへのご招待メール

<sup>【メールタイトル】</sup> フィリピンICT企業オンラインEXPO2021 マッチングサイトへのご招待

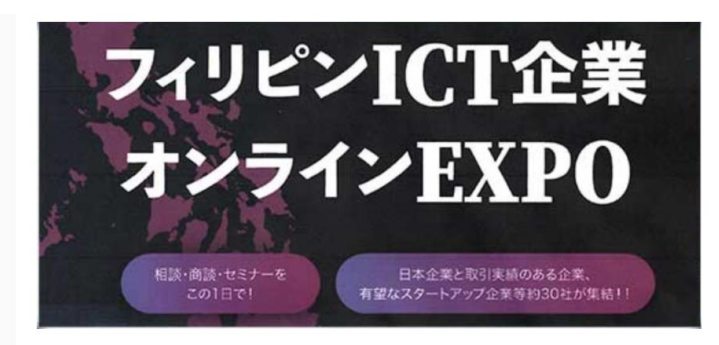

山田貴子様

この度はフィリピンICT企業オンラインEXPO 2021へのご参加、ありがとうご ざいます。

フィリピンICT企業オンラインEXPO 2021では多くの方が情報交換・交流ができるきっかけづくりのために、イベント用マッチングサイトを提供しています。

イベント参加者・企業と事前にメッセージが交換でき、会う約束が簡単にでき るツールです。

招待制・期間限定公開となっているため、安心してお使いいただけます。 なお、プロフィール情報は、イベント登録時の情報を元に登録されております が、ログイン後に修正も可能です。

下記ボタンから、<u>利用規約</u>に同意の上、パスワードを設定してご利用開始し てください。

#### ■ログインご案内メール

<sup>【メールタイトル】</sup> フィリピンICT企業オンラインEXPO2021 マッチングサイトログインページのご案内

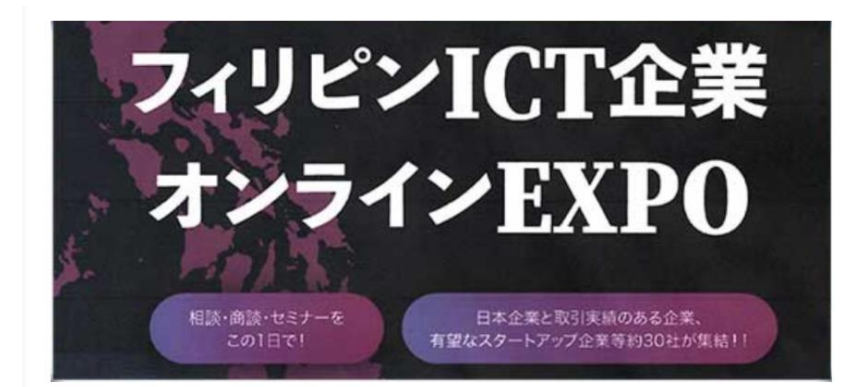

#### 山田 貴子様

この度はフィリピンICT企業オンラインEXPO 2021へのご登録、ありがとうございます。

次回以降は、下記ログインURLからメールアドレスとパスワードでログインください。

なお、今後アクセスしやすいように、ログインした後に表示されるホーム画面のURLをブックマークしていただくことをお勧めします。

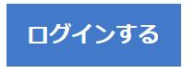

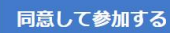

## プロフィール設定

「プロフィール」には、ご登録時に頂いた内容(例:お名前・企業名等)を予め設定しておりますが、 追加の情報や画像などは、ご自身で設定をお願い致します。

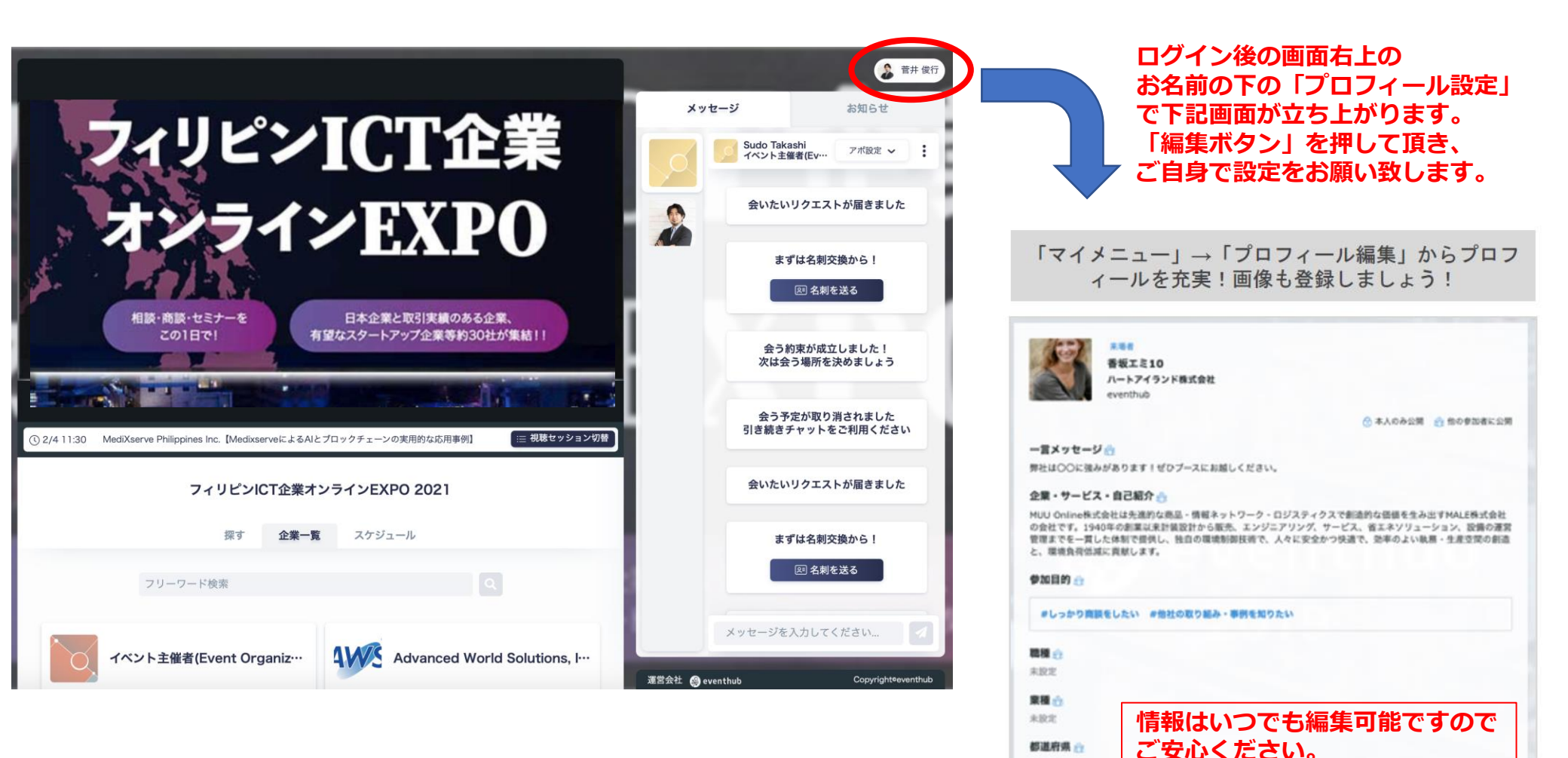

末設定

服業

### 利用方法①:面談設定

フィリピン企業より、御社へ「会いたいリクエスト」をお送りします。

※受信したメッセージは、メインページのメッセージボードに表示され、またメッセージ受信の際はメールでもお知らせします。
※●●さんから会いたいリクエストが届きました。というタイトルのメールが届きます。

また逆に、ご自身から企業の担当者へメッセージの送信及び会いたいリクエストを送ることも出来ます。

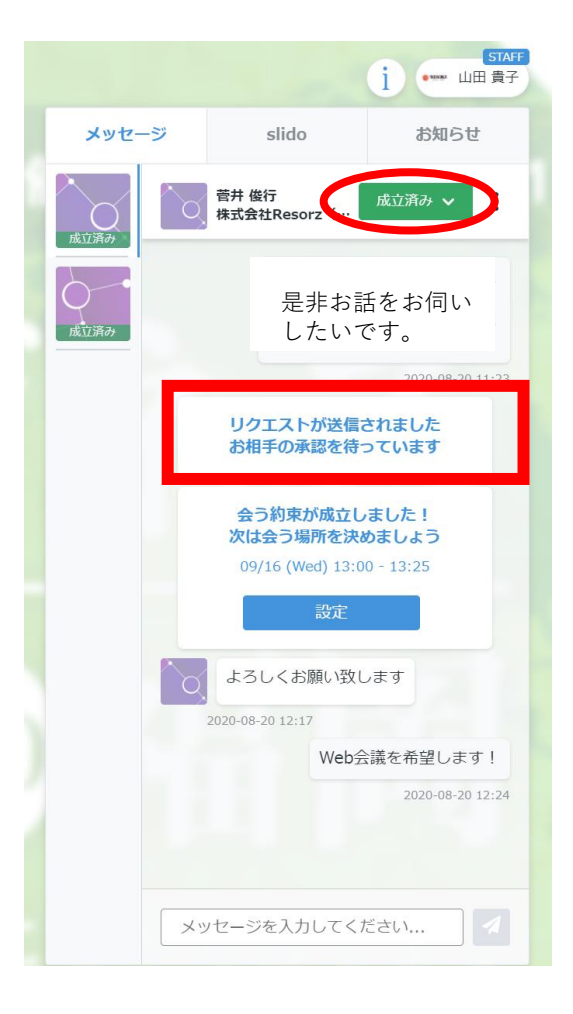

### リクエストを承認する(又は承認される)と、 ステータスが成立済みになり面談が確定致します

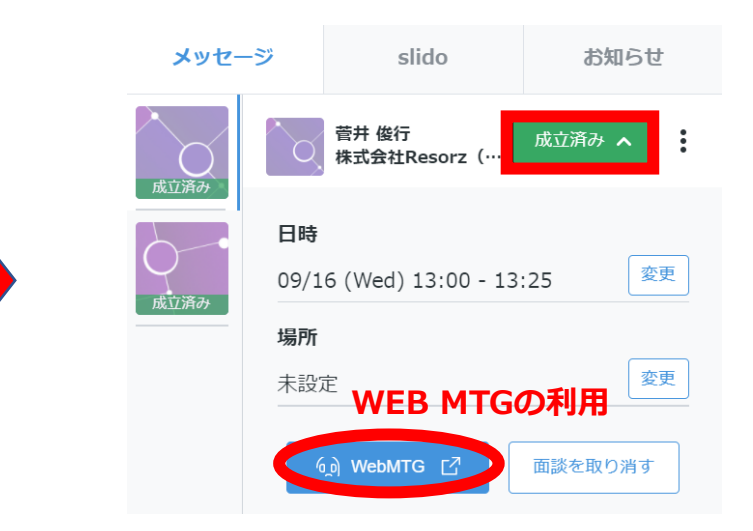

面談が成立したら、WEB MTGの利用が可能です。 予定のお時間になりましたら 「WEB MTG」をクリックし「Wherby」を起動ください

# 利用方法①: 面談時のWEB MTGの利用

Wherebyというツールを利用します。ワンクリックで利用できますので、 お約束の時間になりましたら「WEB MTG」をクリックして、ルームに入室ください。

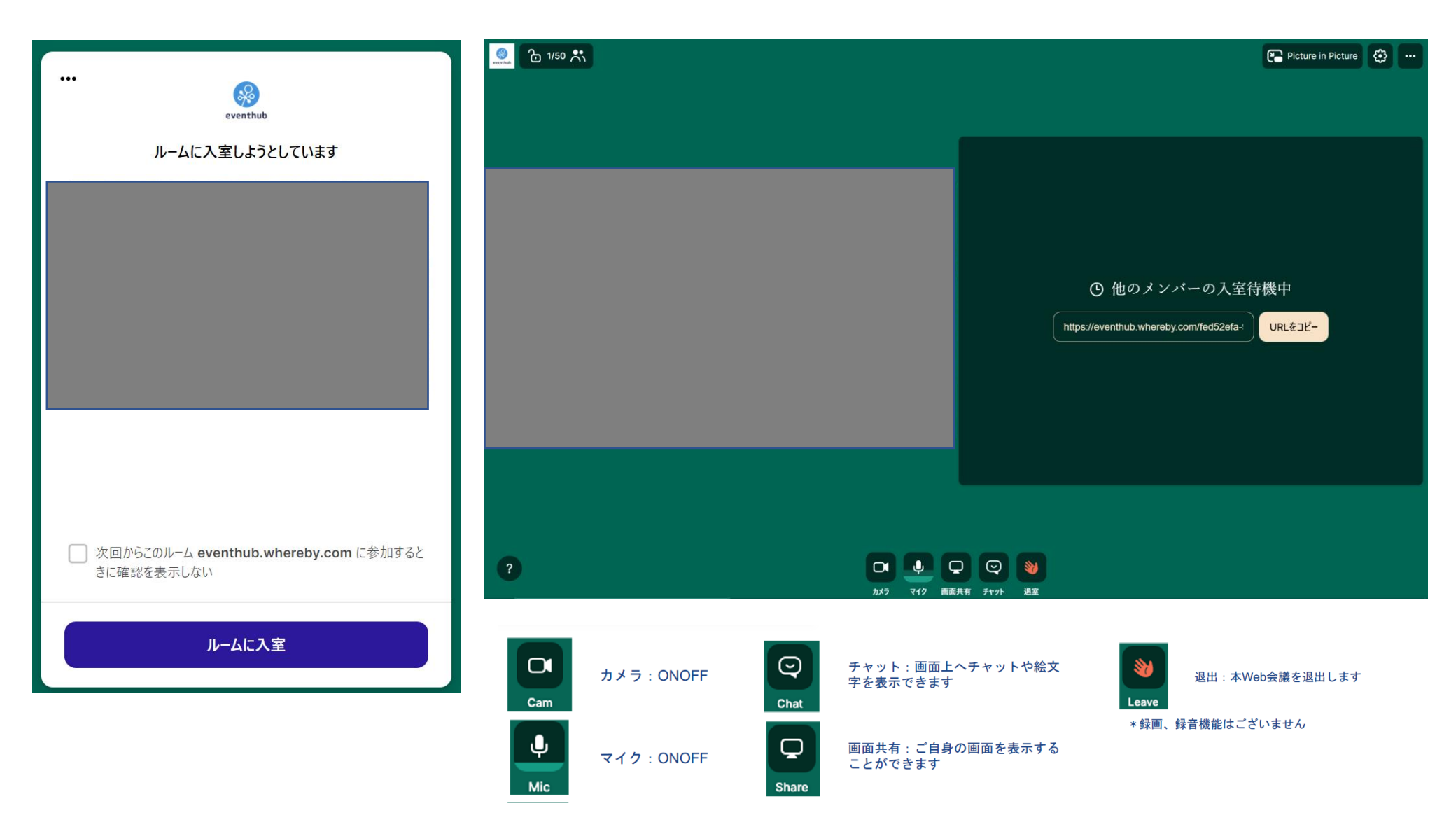

# 利用方法②:面談リクエストの送信

「担当者プロフィール」より、プロフィールの確認と、メッセージの送受信及び会いたいリクエストを送ることが出来ます。 送受信したメッセージは、メインページのメッセージボードに表示され、またメッセージ受信の際はメールでもお知らせします。

| 【担当者プロフィール】                                                                      | メッセージを<br>送る事ができます。                                                                                  |
|----------------------------------------------------------------------------------|----------------------------------------------------------------------------------------------------|
| 世展社<br>菅井 俊行                                                                     | <sup>●</sup> メッセージのみ送る メッセージ                                                                         |
| イベント主催者(Event Organizer)<br>マネージャー -                                             | (_) ミーティングのリクエストを送る                                                                                  |
| ウェブサイト<br>http://www.resorz.co.jp [?                                             | 時間は後ほど変更可能です。「会いたい」を押すとメッセージを添えられます。オ<br>ンライン名刺を持っている方はお相手と名刺交換ができま<br>すオンライン名刺交換とは? [_ <sup>3</sup> |
| <b>一言メッセージ</b><br>未設定                                                            | < 02/01 (Mon) 02/02 (Tue) 02/03 (Wed) 02/04 >                                                        |
| 自己紹介<br>+                                                                        | 10AM- 10:00 - 10:45 😭 🚖 ທະເທ                                                                         |
| <sub>木設定</sub><br>フィリピン企業が希望する商談先(日本企業) /I would like to meet Japanese companies | 11AM- 11:00 - 11:45 全いたい   12PM- 12:00 - 12:45 全いたい                                                  |
| 提供しているITサービス (We provide…)                                                       | IPM- 13:00 - 13:45 金いたい                                                                              |
| 強みのIT分野 (Our company's key strength are)                                         | 2PM-     14:00 - 14:45     شندين                                                                     |
| 取引実績(顧客分野別) (The customers' industries our company is strong at are…)            | 3PM- 15:00 - 15:45 余いたい                                                                              |
|                                                                                  | 4PM~ 16:00 - 16:45 余いたい                                                                              |
| イベント主催者(Event Organizer)                                                         | <sup>5PM-</sup> 17:00 - 17:45 金いたい                                                                   |

### 利用方法③:基調講演・出展企業セミナー視聴方法

メインページで「セミナー」「出展社セミナー」動画を視聴いただけます。 動画下のプルダウンより動画をご選択ください。

「スケジュール」タブより、プログラム内容をご確認いただけます。

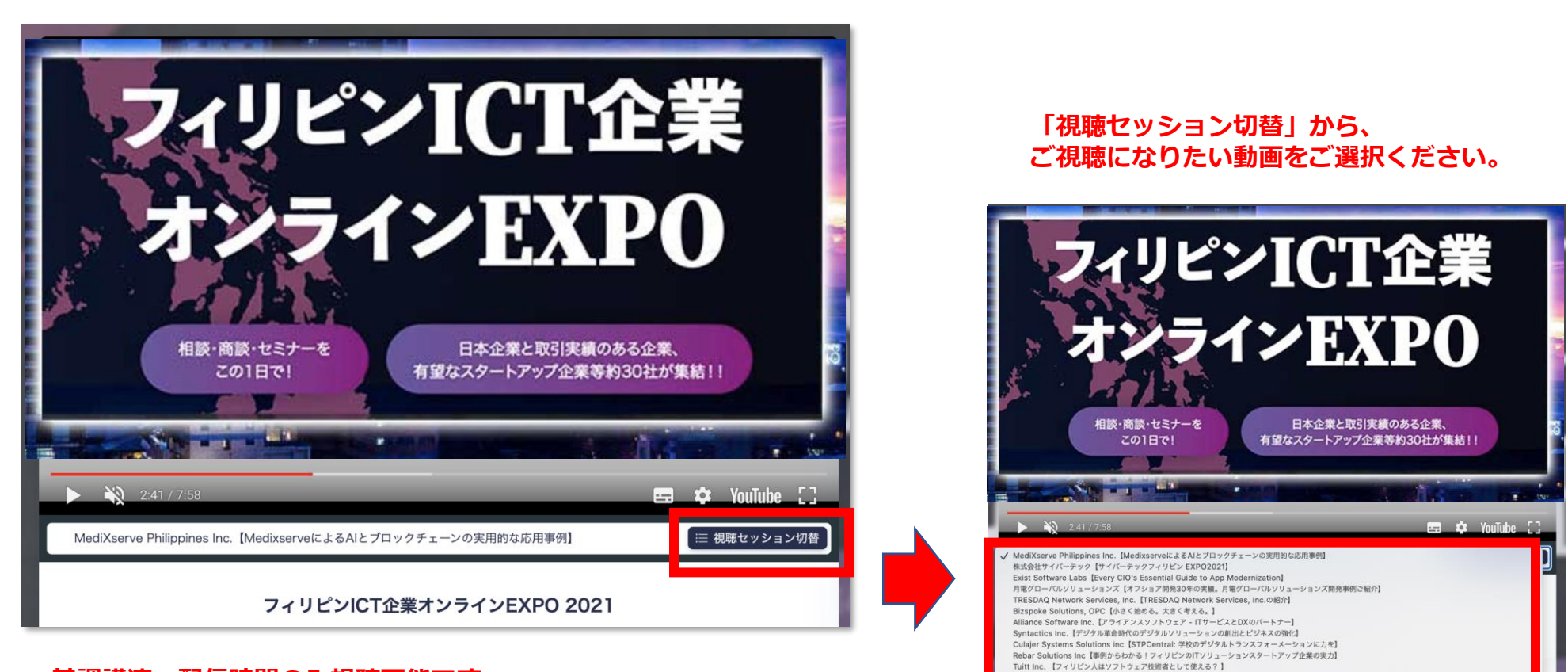

BlastAsia Inc. 【電話と電子メールはもうやめて、シームレスなカスタマーエクスペリエンスを!】

RightValley Corp 「ソフトウェア開発のアウトソーシングでいかにビジネスの成果を向上させるか - RightValley】

Vertere Global Solutions, Inc. 【効果的なパーチャルコラポレーション - お客様志向のアプローチ (日本語音声)】

In1Go Technologies【コントロールタワー環境でのTMS】

Infobuilder Technologies, Inc. [デジタル化へのレース] iPark [キャッシュレス、かつレジレスの駐車場へ] WizherApp Inc [Wizher プレゼンテーション]

基調講演⇒配信時間のみ視聴可能です。 出展社セミナー⇒4日・5日の開催時間内にいつでも視聴可能です。

### 利用方法④:出展企業情報の閲覧

<u>「企業一覧」タブより、出展企業の情報を閲覧し、担当者へメッセージを送る事が出来ます。</u>

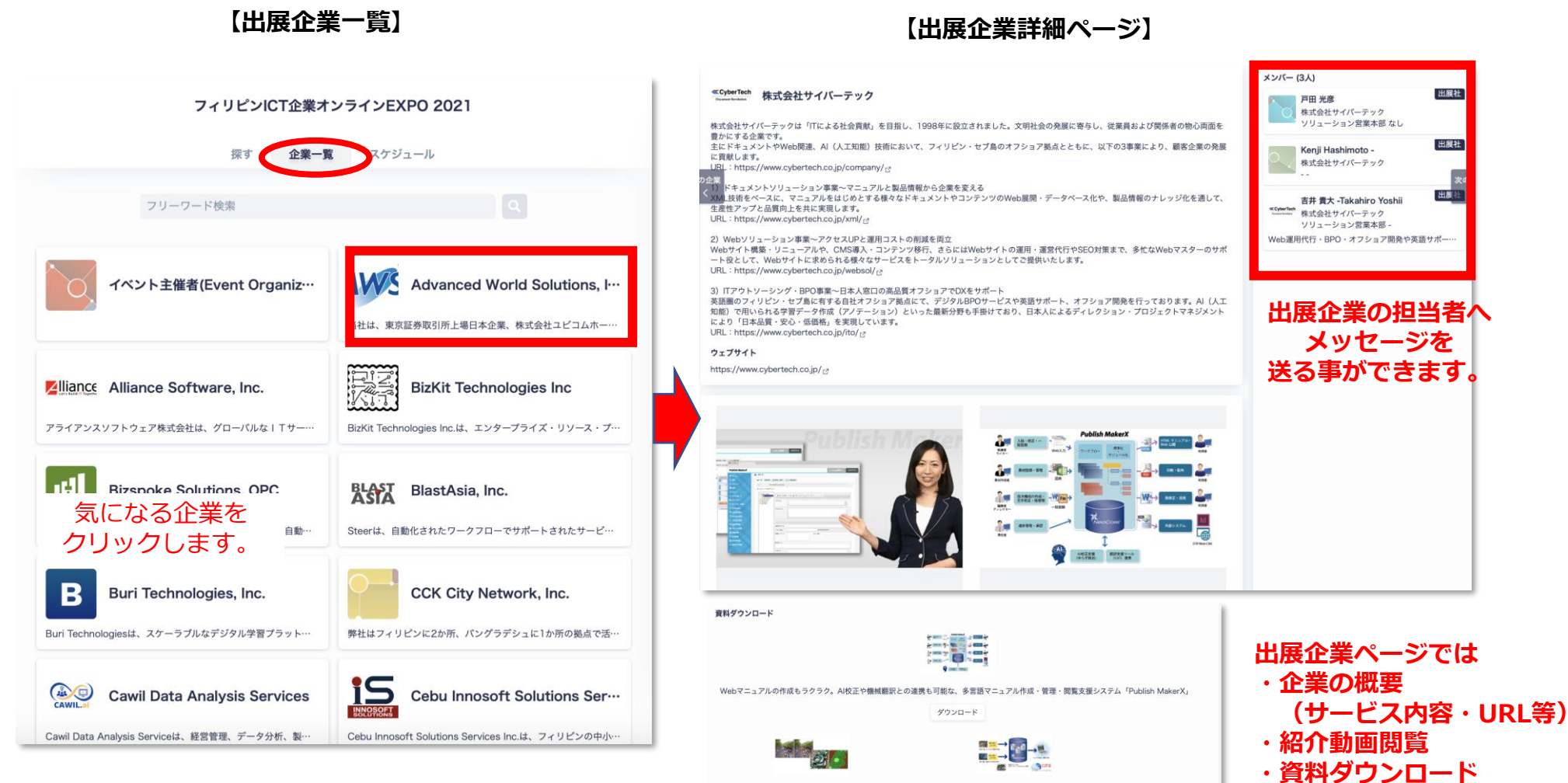

正社員のみで実施する、AIハイスペックアノテーション XMLを用いたセンサー情報の集約~可視化・分析ソリューション

ダウンロード

が可能です。

ダウンロード

# 利用方法5:気になる出展社を探す(検索機能)

<u>「探す」タブより、出展企業を企業名・タグやキーワードで検索する事が出来ます。</u>

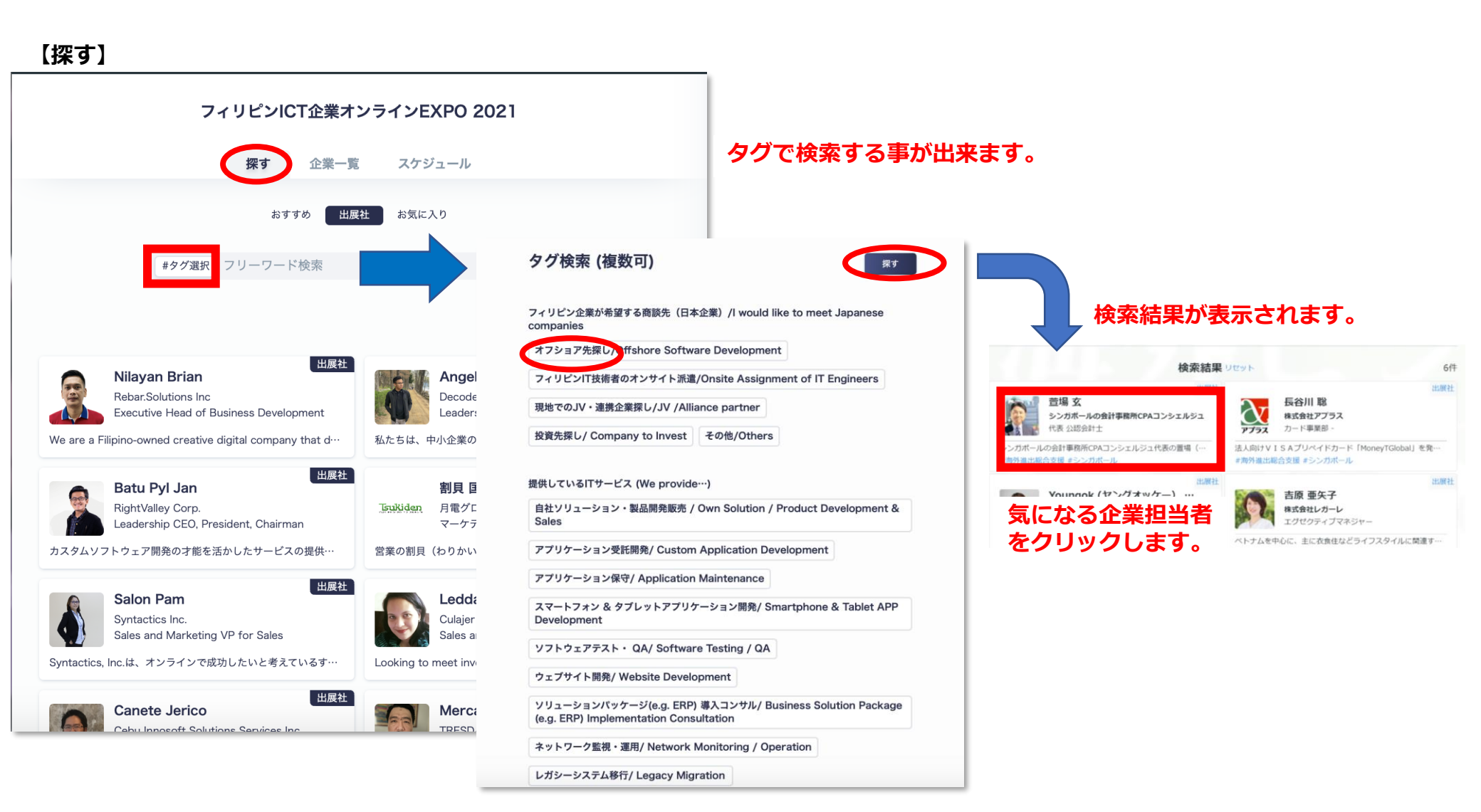